# Travaux pratiques - Recherche des mises à jour dans Windows 8

# Introduction

Dans ces travaux pratiques, vous allez configurer le système d'exploitation de manière à pouvoir sélectionner les mises à jour à installer, puis vous allez modifier les paramètres afin que les mises à jour se téléchargent et s'installent automatiquement.

# Équipements recommandés

Les équipements suivants sont requis pour cet exercice :

• Un ordinateur avec une nouvelle installation de Windows 8

#### Étape 1 : Recherchez des mises à jour sur votre ordinateur.

a. Démarrez l'ordinateur. Accédez à la fenêtre Modifier les paramètres en cliquant sur Panneau de configuration > Windows Update > Modifier les paramètres.

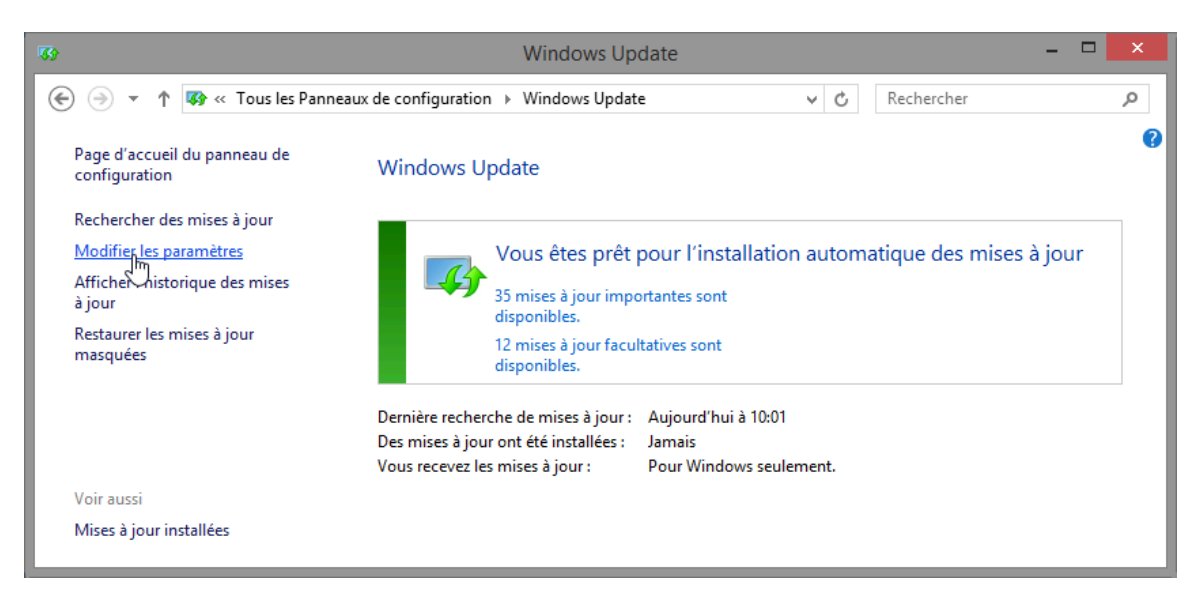

b. Dans le menu déroulant Mises à jour importantes, sélectionnez Rechercher des mises à jour mais me laisser choisir s'il convient de les télécharger et de les installer.

| -       | Modifier les paramètres                                                                                                    | <br>× |   |
|---------|----------------------------------------------------------------------------------------------------|-------|---|
| € ∋ - ↑ | 🐼 ≪ Système et sécurité → Windows Update → Modifier les paramètres 🗸 🖒 Rechercher                                                                           | ,p    |   |
|         |                                                                                                    | ^     |   |
|         | Mises à jour importantes                                                                                                    |       |   |
|         | Installer les mises à jour automatiquement (recommandé) v<br>Installer les mises à jour automatiquement (recommandé)                                        |       |   |
|         | Rechercher les mises à jour mais me laisser choisir s'il convient de les télécharger et installer<br>Ne jamais rechercher des mises à jour (non recommandé) |       |   |
|         | Les mises à jour vont être installées automatiquement pendant la période de maintenance.<br>Mises à jour recommandées                                       |       |   |
|         | Recevoir les mises à jour recommandées de la même façon que vous recevez les mises à jour importantes                                                       |       |   |
|         | Microsoft Update                                                                                                    |       | 1 |
|         |                                                                                                    | ~     |   |
|         | OK Annuler                                                                                                    |       |   |

c. Cliquez sur OK.

#### Étape 2 : Sélectionnez les mises à jour à appliquer et installez-les.

a. Dans la fenêtre **Windows Update**, cliquez sur le lien indiquant combien de mises à jour ont été téléchargées. Exemple : **2 mises à jour importantes sont disponibles**.

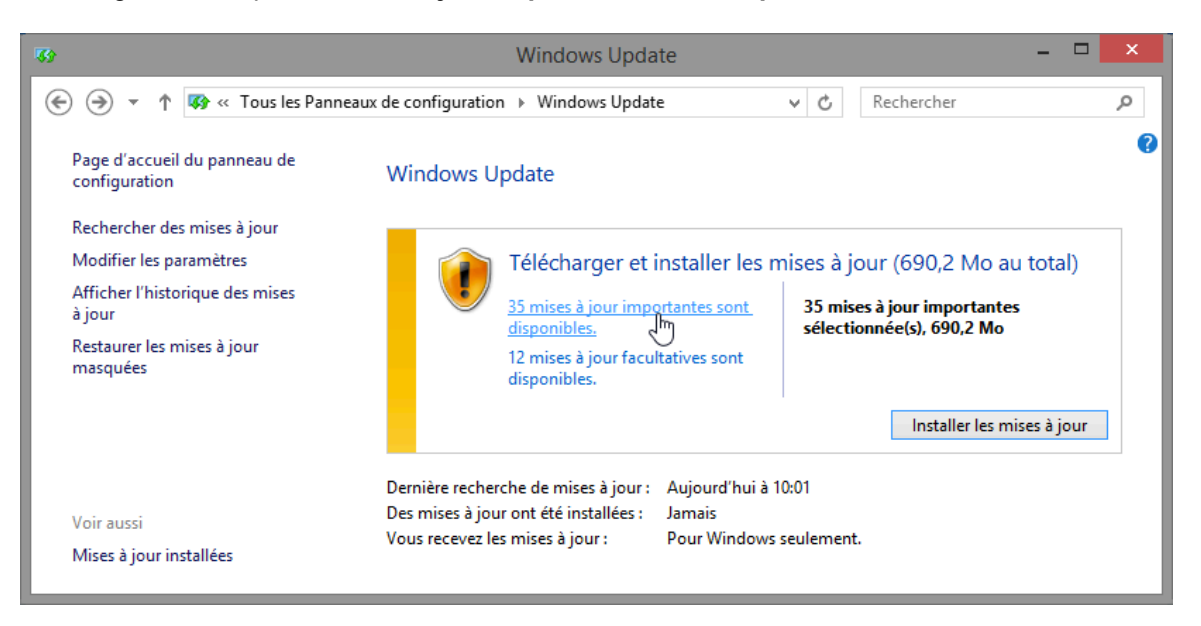

**Remarque** : si aucune mise à jour importante n'est visible, cliquez sur **Rechercher les mises à jour**.

b. La fenêtre Sélectionner les mises à jour à installer s'affiche. Cochez la case située à côté des mises à jour importantes et facultatives, puis cliquez sur Installer.

**Remarque** : avant de sélectionner les mises à jour à installer, demandez à l'instructeur si vous pouvez les installer.

| <b>3</b> 3                                                                   | Sélectionner les m                                                                                                    | nises à jour à installer |   |                                                                                           | × |  |  |  |  |
|------------------------------------------------------------------------------|----------------------------------------------------------------------------------------------------|--------------------------|---|-------------------------------------------------------------------------------------------|---|--|--|--|--|
| € ∋ - ↑                                                                      | 🐼 « Windows Update 🔸 Sélectionner les mises à j                                                                                   | iour à installer 🛛 🗸 🗸   | Ç | Rechercher 🖌                                                                              | С |  |  |  |  |
| Sélectionnez les mises à jour à installer.                                   |                                                                                                    |                          |   |                                                                                           |   |  |  |  |  |
|                                                                              | ✓ Nom                                                                                                    | Taille                   | ^ | Mise à jour de sécurité pour                                                              | > |  |  |  |  |
| Important (35)<br>Facultatif (12)                                            | Windows Defender (1)<br>Mise à jour des définitions pour Windows Defen                                                            | 90,0 Mo                  | ^ | Internet Explorer 11 pour<br>Windows 8.1 pour ordinateurs à<br>processeur x64 (KB2884101) |   |  |  |  |  |
|                                                                              | Windows 8.1 (34)<br>Mise à jour de sécurité cumulative pour les bits                                                              | 33 Ko                    | ^ | Un problème de sécurité qui<br>pourrait avoir un impact sur votre                         |   |  |  |  |  |
|                                                                              | <ul> <li>Mise à jour de sécurité pour Internet Explorer 11</li> <li>Mise à jour de sécurité pour Internet Explorer Fla</li> </ul> | 35,7 Mo<br>18.5 Mo       |   | produit logiciel Microsoft. Vous                                                          |   |  |  |  |  |
|                                                                              | Mise à jour de sécurité pour Microsoft .NET Fra                                                                                   | 35,3 Mo                  |   | votre système en installant cette                                                         |   |  |  |  |  |
|                                                                              | Mise à jour de sécurité pour Microsoft .NET Fra                                                                                   | 4,9 Mo                   |   | mise à jour de Microsoft. Pour<br>consulter la liste complète des                         |   |  |  |  |  |
|                                                                              | Mise à jour de sécurité pour Microsoft .NET Fra                                                                                   | 584 Ko                   |   | problèmes résolus par cette mise                                                          |   |  |  |  |  |
|                                                                              | Mise à jour de sécurité pour Windows 8.1 pour le                                                                                  | . 29 Ko                  | ~ | à jour et en savoir plus,                                                                 | ~ |  |  |  |  |
| Total sélectionné : 35 mises à jour importantes (690,2 Mo) Installer Annuler |                                                                                                    |                          |   |                                                                                           |   |  |  |  |  |

c. La fenêtre Windows Update réapparaît et affiche la progression de l'opération de mise à jour.

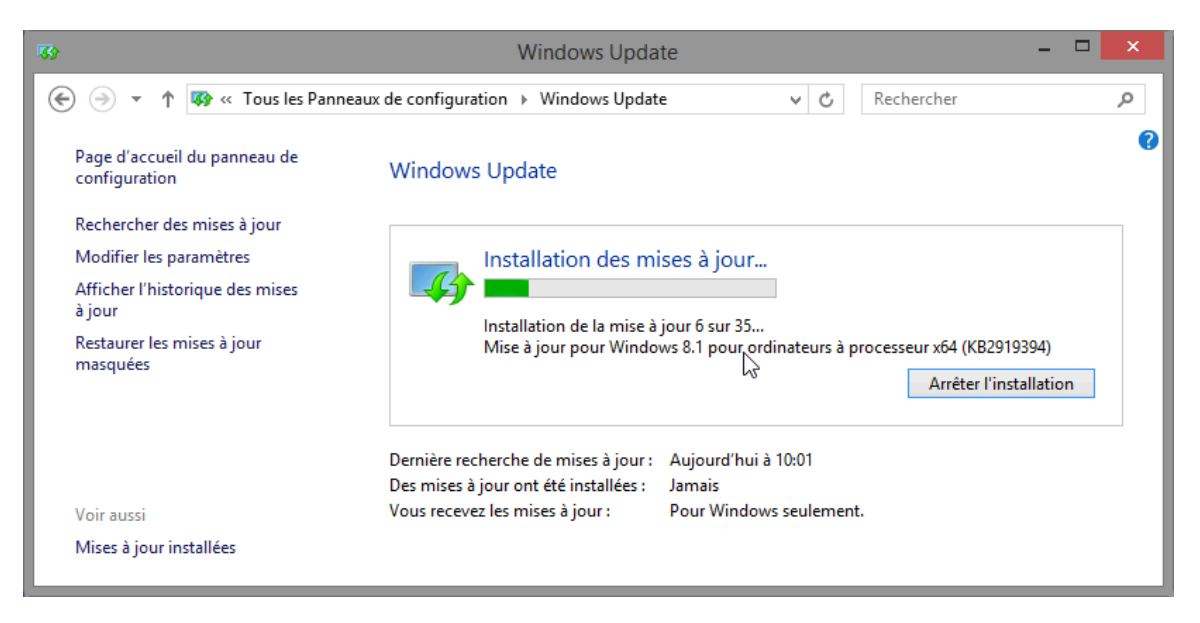

d. Cette fenêtre vous signale lorsque toutes les mises à jour ont été téléchargées et installées.

**Remarque** : il se peut qu'un bouton **Redémarrer maintenant** apparaisse à droite du message indiquant que les **mises à jour ont été installées**. Si vous voyez ce message, vous devez redémarrer l'ordinateur pour appliquer certaines des mises à jour du système d'exploitation. Si vous voyez ce bouton, cliquez sur **Redémarrer maintenant**.

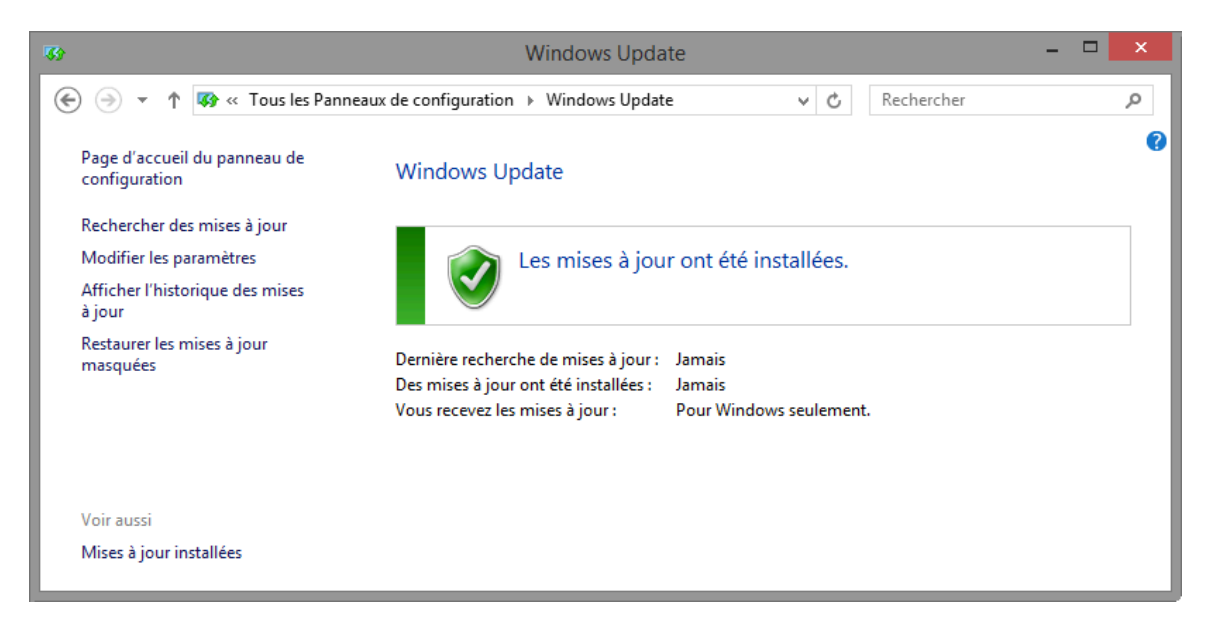

## Étape 3 : Ouvrez l'utilitaire Windows Update. (facultatif)

Si vous avez redémarré votre ordinateur, ouvrez à nouveau la fenêtre **Windows Update** en cliquant sur **Panneau de configuration > Windows Update**.

## Étape 4 : Modifiez les mises à jour de Windows de manière à installer les mises à jour automatiquement.

a. Dans la fenêtre Windows Update, cliquez sur Modifier les paramètres.

b. Dans la fenêtre Modifier les paramètres, sélectionnez Installer les mises à jour automatiquement (recommandé) dans le menu déroulant Mises à jour importantes.

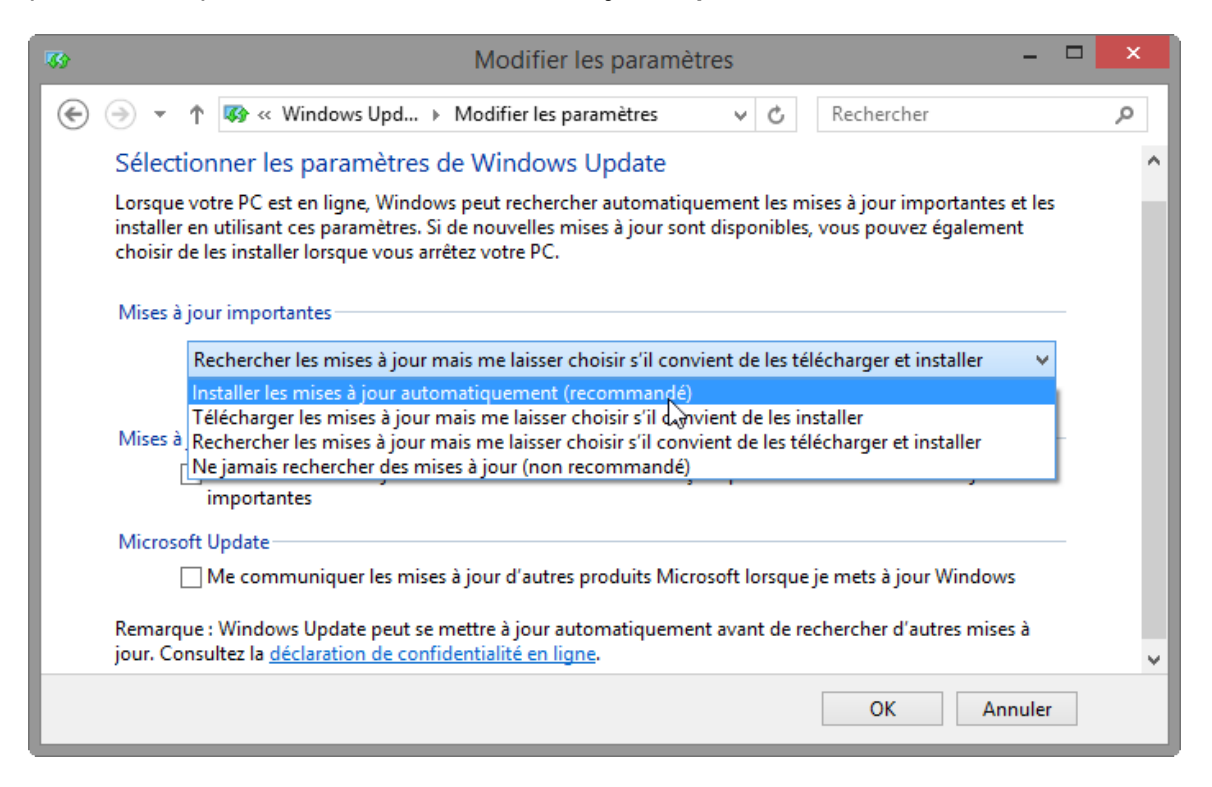

- c. Cliquez sur OK pour accepter la modification.
- d. Fermez toutes les fenêtres ouvertes.

#### **Remarques générales**

Pourquoi Microsoft recommande-t-il de sélectionner le paramètre relatif à l'installation automatique des mises à jour ?